## Banner 9 Store Requisition

- Search or choose Store Requisition (FSAREQN) from your list then type NEXT in the box as shown below
- 2. Press Go or the next section small arrow at the bottom of the section

| ×   | Stores Requisition FSAREQN 9.3.6 (PROD_9)                                                                                                    | 🔒 ADD | 🖹 retrieve | RELATED | 🏶 TOOLS | 1 |  |
|-----|----------------------------------------------------------------------------------------------------|-------|------------|---------|---------|---|--|
|     | Request: NEXT                                                                                                    |       |            |         | Go      |   |  |
| Get | Get Started: Complete the fields above and click Go. To search by name, press TAB from an ID field, enter your search criteria, and then press ENTER. |       |            |         |         |   |  |

- **3.** Using Tab to move to the delivery date Requestor Ship To
- **4.** Press the next section small arrow at the bottom of the page to move to the Commodity/Accounting section

| ×       | Nores Requisition FSAREQN 9.3.6 (PROD_9)                                                                                                    |               |                    | 🔒 ADD | 🖹 retrieve | 🛱 RELAT | ED 🗱     | TOOLS    |
|---------|----------------------------------------------------------------------------------------------------|---------------|--------------------|-------|------------|---------|----------|----------|
| Request | NEXT                                                                                                    |               |                    |       |            |         | Start Ov | /er      |
| REQUE   | TOR                                                                                                    |               |                    |       | 🚹 Insert   | Delete  | Сору     | 🏹 Filter |
| Tra     | saction Date * 10/10/2018                                                                                                    | Address       | Finance Department |       |            |         |          |          |
|         | leivery Date * 10/10/2018                                                                                                    | Building      | Main Building      |       |            |         |          |          |
|         | Cancel Date                                                                                                    | Floor         | MB 234             |       |            |         |          |          |
|         | Requestor Omaia Al Rawi                                                                                                    | Document Text | Ν                  |       |            |         |          |          |
|         |                                                                                                    | Exists        |                    |       |            |         |          |          |
|         | Phone Phone |               | NSF Checking       |       |            |         |          |          |
|         | Extension                                                                                                    | In Suspense   | N                  |       |            |         |          |          |
|         | Ship To* 3410                                                                                                    | Printed       |                    |       |            |         |          |          |

- **5.**Type the commodity Code (SMS number) or choose it by pressing the dots to search the commodity item from the list
- **6.**Also you can get the SMS number by searching the catalog <u>https://intranet.aus.edu/operations/store/catalog/</u>

| COMMODITY DATA  |              |             |     |          | E             | ) Insert 📮 Delete 🥤 Co | opy 🎈 Filter  |
|-----------------|--------------|-------------|-----|----------|---------------|------------------------|---------------|
| Item            | Commodity *  | Description | U/M | Quantity | Extended Cost | Suspense               |               |
|                 |              |             |     |          |               | Y                      |               |
| ( ◀ 1) of 1 ▶ ) | 3 🗸 Per Page |             |     |          |               | F                      | lecord 1 of 1 |

**7.**To start searching the required item press Filter (in case you are not using the catalog)

| 🔒 ADD    |           | 뤕 REL/ | ATED   | 🗱 TOOLS  |
|----------|-----------|--------|--------|----------|
|          | 🕂 Insert  | Delete | 🖥 Сору | 🕈 Filter |
| Terminat | tion Date |        |        |          |
|          |           |        |        |          |

## 8. Type the description then press Go to have a list of matching search

| X Stores Inventory Validation FTVINVM 9.0 (PROD | 🔒 ADD                                         | RETRIEVE 🛔 RELATED 🗱 TOOLS 1 |                |                  |  |  |  |  |  |  |
|-------------------------------------------------|-----------------------------------------------|------------------------------|----------------|------------------|--|--|--|--|--|--|
| * STORES INVENTORY VALIDATION                   | TORES INVENTORY VALIDATION                    |                              |                |                  |  |  |  |  |  |  |
| Basic Filter Advanced Filter                    |                                               |                              |                | 0                |  |  |  |  |  |  |
| Commodity Code Description %Pen%                | Issued U/M Effective Date Im                  | te O                         |                |                  |  |  |  |  |  |  |
|                                                 |                                               |                              |                | Clear All Go     |  |  |  |  |  |  |
| Commodity Code                                  | Description                                   | Issued U/M                   | Effective Date | Termination Date |  |  |  |  |  |  |
| SMS0305001                                      | Pencil, leadfine lead pencil, 17-1/2 cms long | EA                           | 11/07/2000     |                  |  |  |  |  |  |  |
| SMS0305001                                      | Pencil, leadfine lead pencil, 17-1/2 cms long | EA                           | 18/11/2003     | 18/11/2003       |  |  |  |  |  |  |
| SMS0305002                                      | Mechanical Pencil 0.5mm HB                    | EA                           | 11/07/2000     |                  |  |  |  |  |  |  |
| SMS0305002                                      | Mechanical Pencil 0.5mm HB                    | EA                           | 25/02/2003     |                  |  |  |  |  |  |  |
| SMS0305002                                      | Mechanical Pencil 0.5mm HB                    | EA                           | 08/11/2003     |                  |  |  |  |  |  |  |

9. Select the item then double click to choose it

 Type the quantity Press Insert to add more items Press Delete to delete the item

| COMMODITY DATA |              |                                                 |     |          | E             | Insert 🗖 Delete | 📲 Copy 🔊 | 🕻 Filter |
|----------------|--------------|-------------------------------------------------|-----|----------|---------------|-----------------|----------|----------|
| Item           | Commodity *  | Description                                     | U/M | Quantity | Extended Cost | Suspense        |          |          |
|                | SMS0318007   | Paper Monograph AUS Logo & Address(Letter Head) | RM  | 2        | 425.00        | r               |          |          |
|                | 3 🗸 Per Page |                                                 |     |          |               |                 | Record   | 1 of 1   |

- **11.** Press the next section small arrow at the bottom of the page or Alt+PgDn to move to the Accounting section, then type your cost center number in the Organization box
- **12.** Type the Cost Center in the organization box

| ACCOUNTING DATA   |                   |      |       |        |              |         |         |          | -        |         |              | 🖬 Insert | Delete 📲 Copy 🎗 Filter |
|-------------------|-------------------|------|-------|--------|--------------|---------|---------|----------|----------|---------|--------------|----------|------------------------|
| Sequence Number   | Chart of Accounts | Year | Index | Fund   | Organization | Account | Program | Activity | Location | Project | NSF Override | Suspense | NSF Suspense           |
|                   | A                 | 19   |       | 111001 | 3410         | 52110   | . 60    |          |          |         |              | N        | A                      |
|                   | Per Page          |      |       |        |              |         |         |          |          |         |              |          | Record 1 of 1          |
| Accounting Record |                   |      |       | P      | ercent       |         |         |          |          | Amount  |              |          |                        |
| Count             |                   |      |       |        |              |         |         |          |          |         |              |          |                        |

- **13.** Press the next section small arrow at the bottom of the page to move to the Balancing/Completion section
- **14.** Press **Complete** if you want to complete the request or **In Process** if you want to keep it open for any change later

| * BALANCING/COMPLETION | 🖬 Insert 🗖 Delete 🃲 Copy 🌱 Filter |
|------------------------|-----------------------------------|
| Commodity Total 425.00 | Accounting Total 425.00           |
| Complete In Process    |                                   |